## MANUAL DE PREMIOS ITV COMO REGISTRARSE AL SISTEMA

1 - Ingrese a <u>www.premiositv.com</u> en su navegador de confianza.

premiositv.com

2- Ingrese en el botón de **Vote Ahora** o **Vote en los Premios ITV** o en la categoría **Login** en el menu superior de la pagina principal

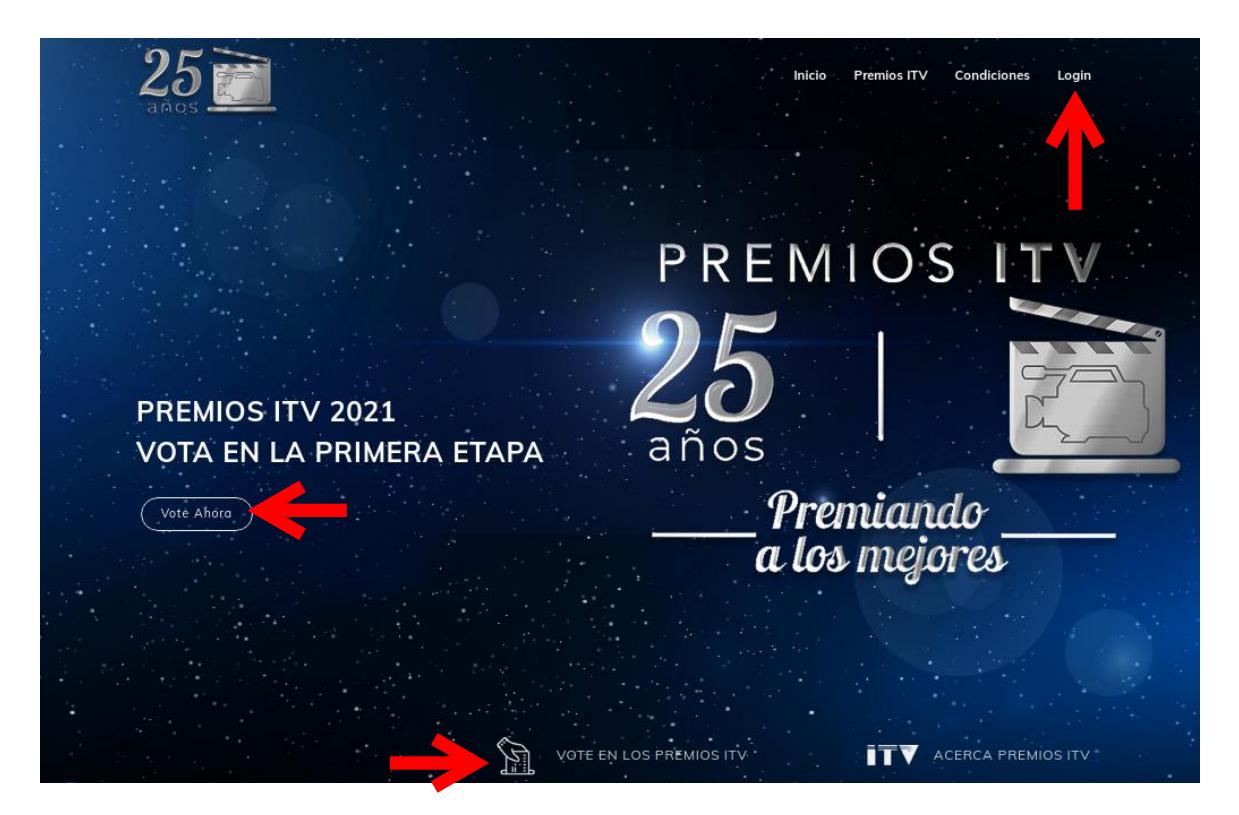

3- Haga clic en el titulo Registrate Aquí

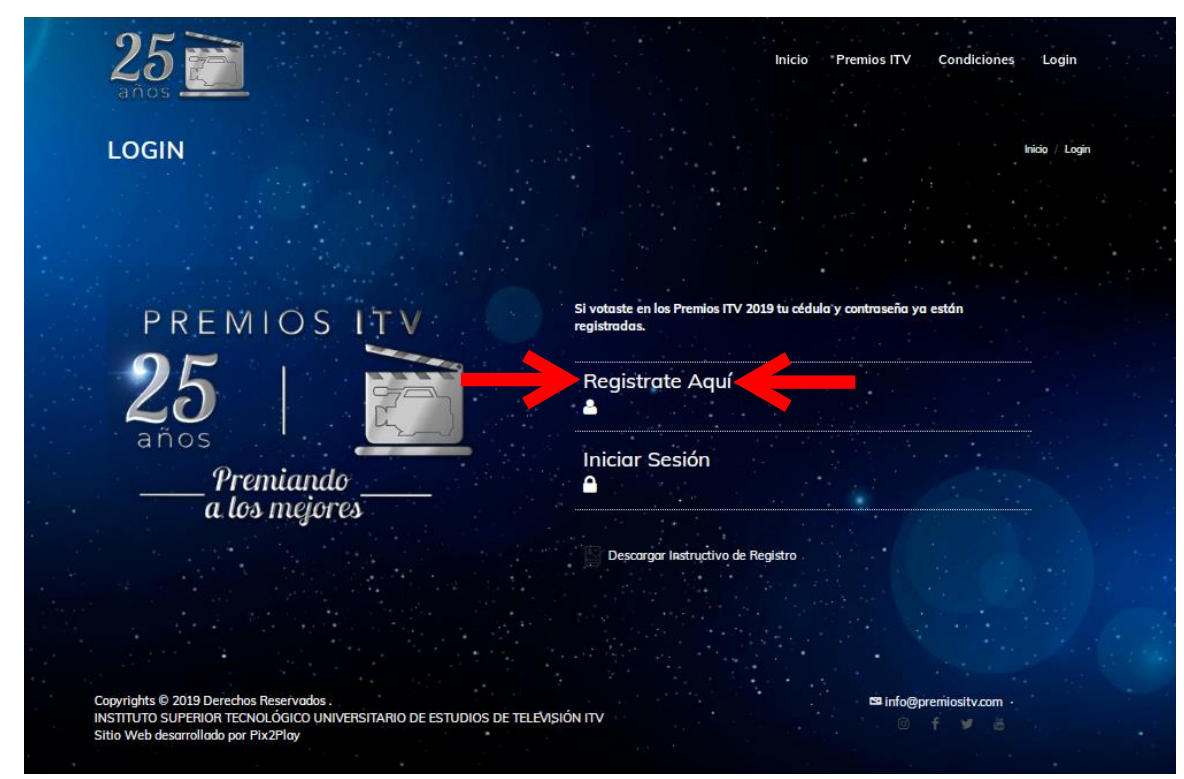

4 - Se desplegara los Campo a Completar como son:

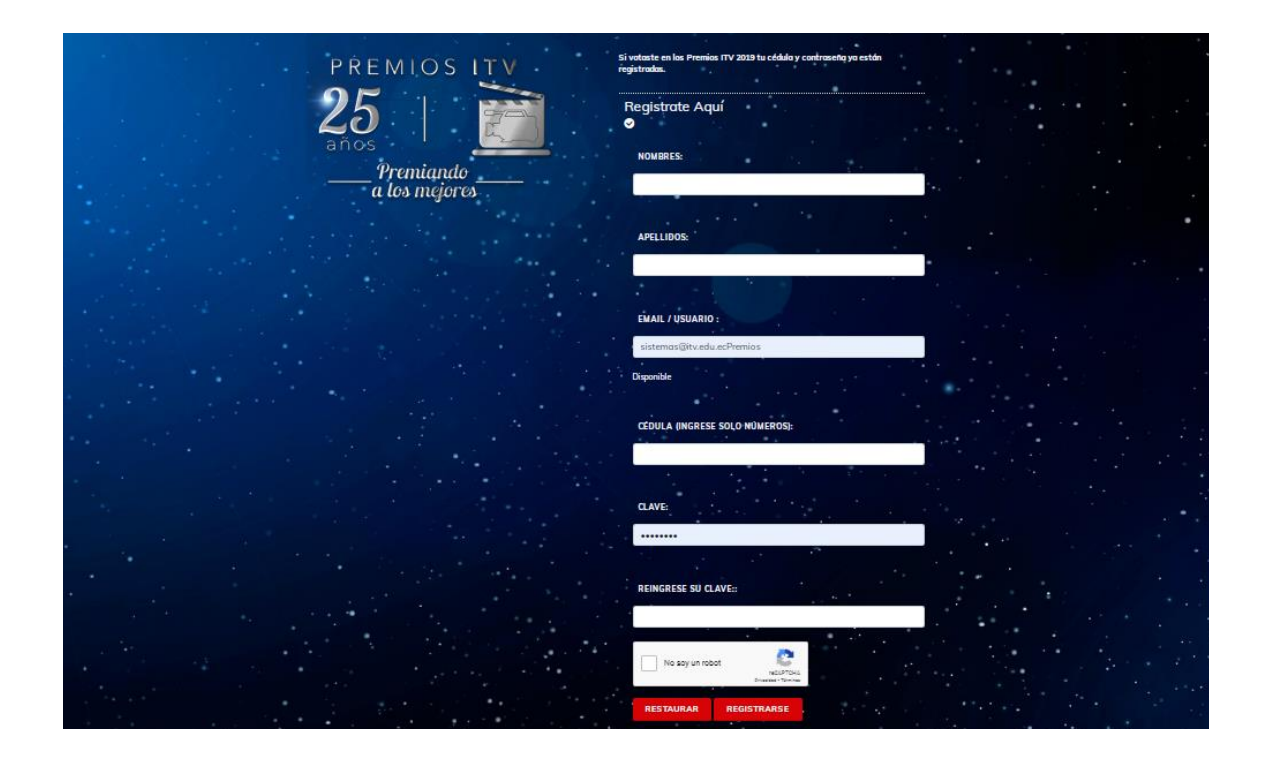

## 4.1 - NOMBRES

NOMBRES:

Ingrese en el campo sus Nombres

4.2 - APELLIDOS

APELLIDOS:

Ingrese en el campo sus Apellidos

## 4.3 - EMAIL / USUARIO:

EMAIL / USUARIO :

Ingrese su email, el cual NO debe tener espacios en blanco, ni caracteres no permitidos como - %&\$.

CÉDULA (INGRESE SOLO NÚMEROS):

1 4

Cedula Correcta

El sistema le verifica su dicha cuenta de email no este registrada en el sistema.

4.4 - Cedula

CÉDULA (INGRESE SOLO NÚMEROS):

Ingrese su cédula, SOLO SE PERMITE NUMEROS, NO debe tener espacios en blanco, ni caracteres no permitidos como -%&\$.

## 4.5 - CLAVE

CLAVE:

REINGRESE SU CLAVE .:

Ingrese la clave de su preferencia. RECOMENDAMOS QUE ANOTE EN UN PAPEL PARA QUE NO SE OLVIDE.

Vuelva a Ingresar su clave. El CAMPO CLAVE como REINGRESE SU CLAVE. Deben tener la misma clave.

5 - Verifique que no es un Robot haciendo click en el recuadro

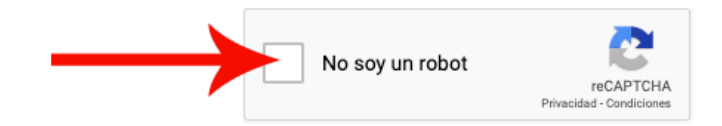

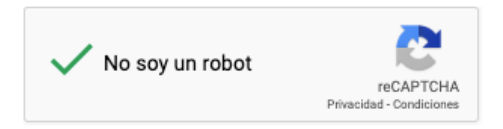

6 - Haga Click en el botón REGISTRASE.

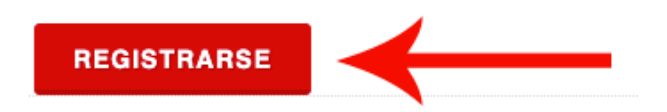

El cual al finalizar le aparecerá el mensaje Gracias por suscribirse. Por favor ingrese al sistema para Votar!!

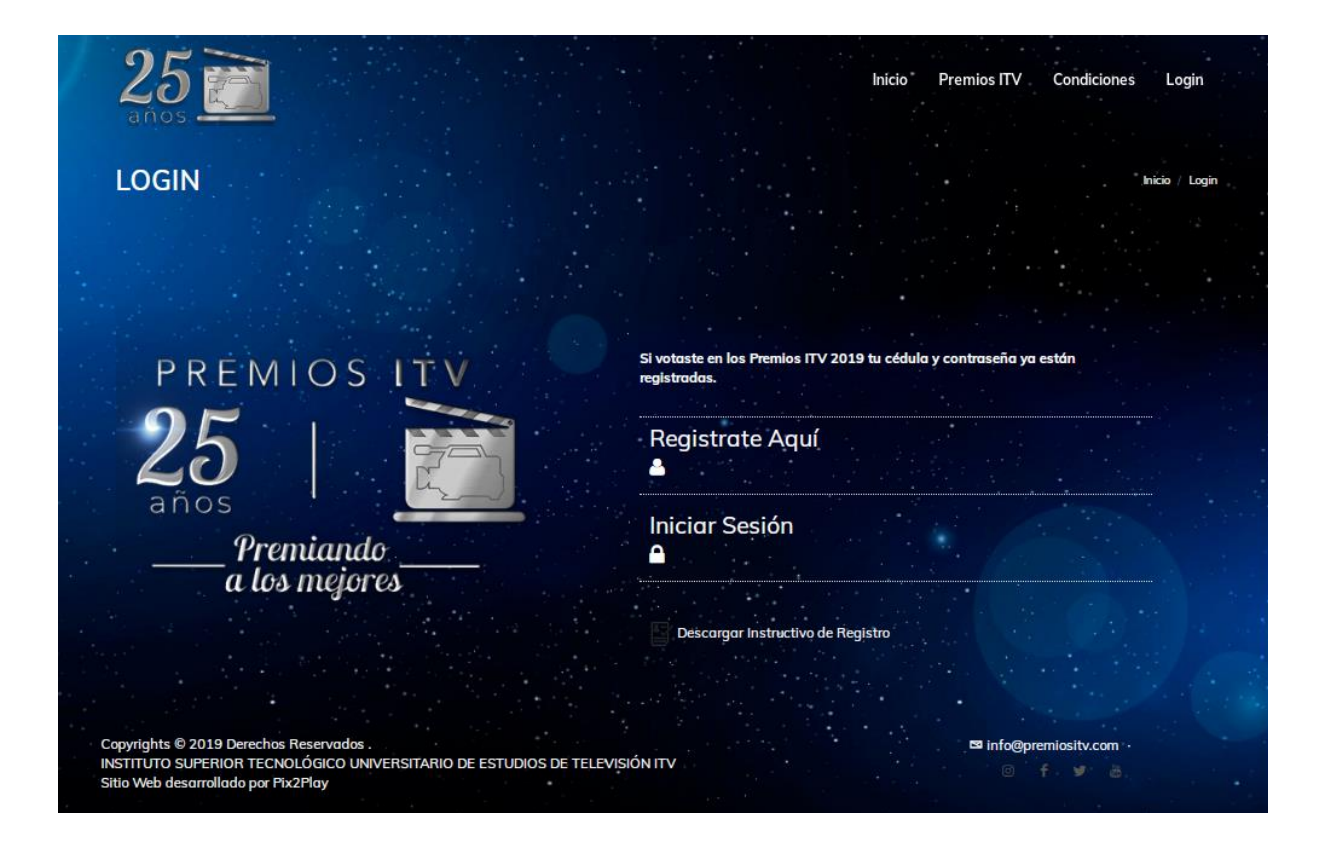